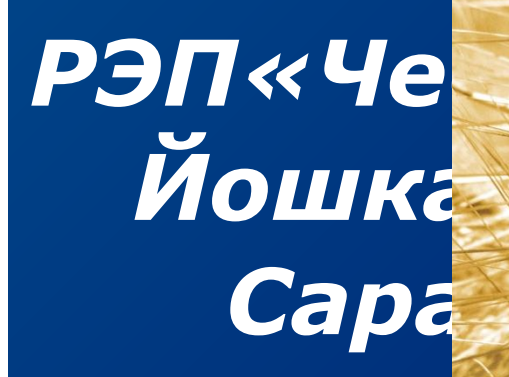

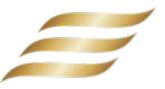

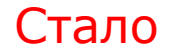

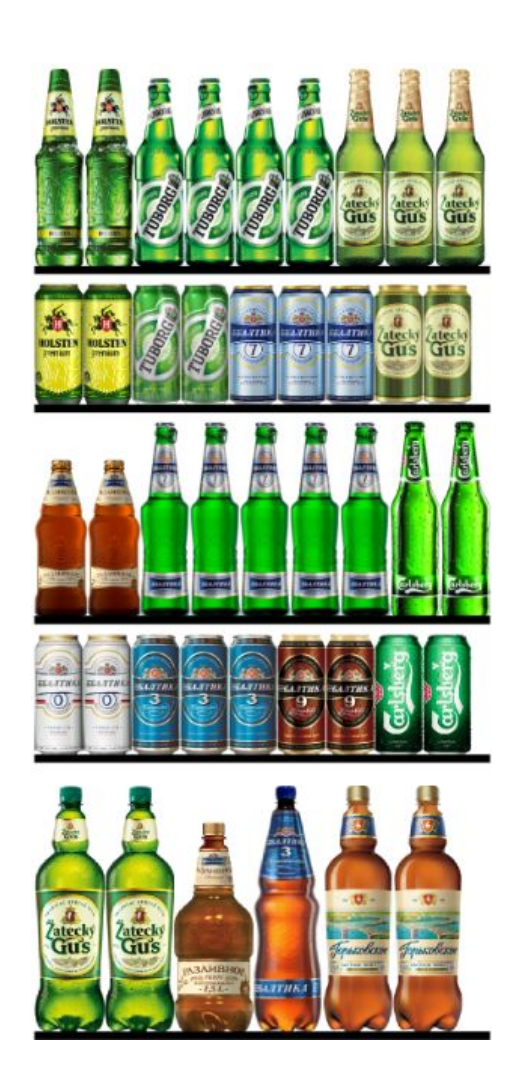

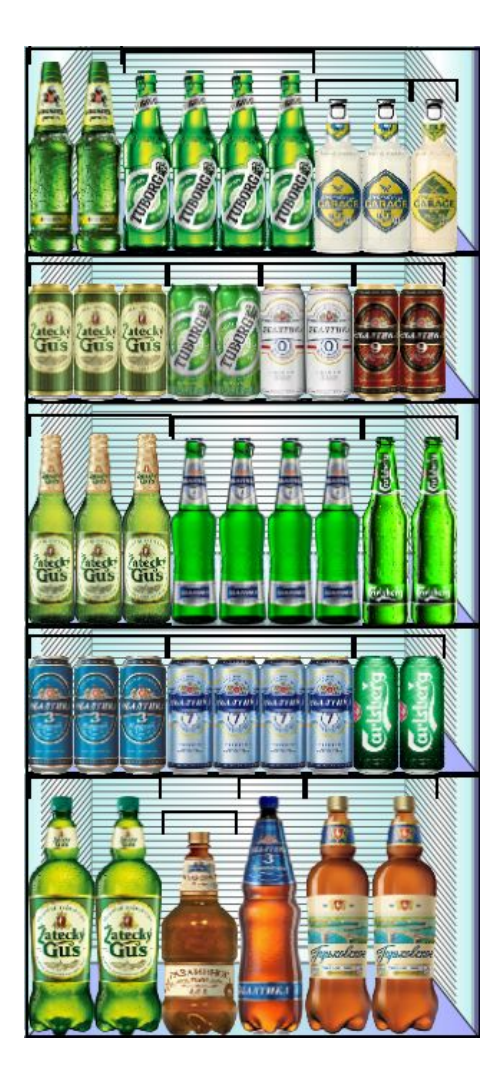

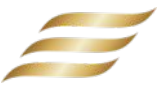

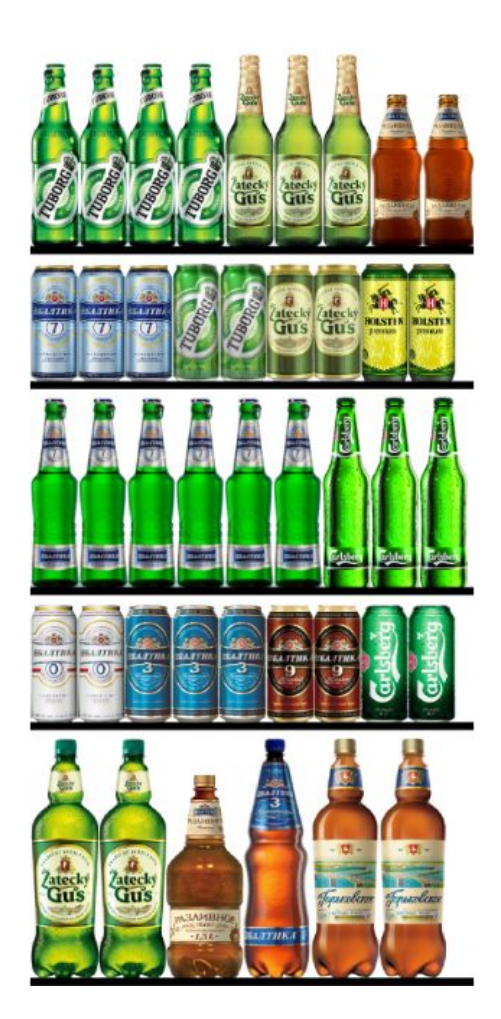

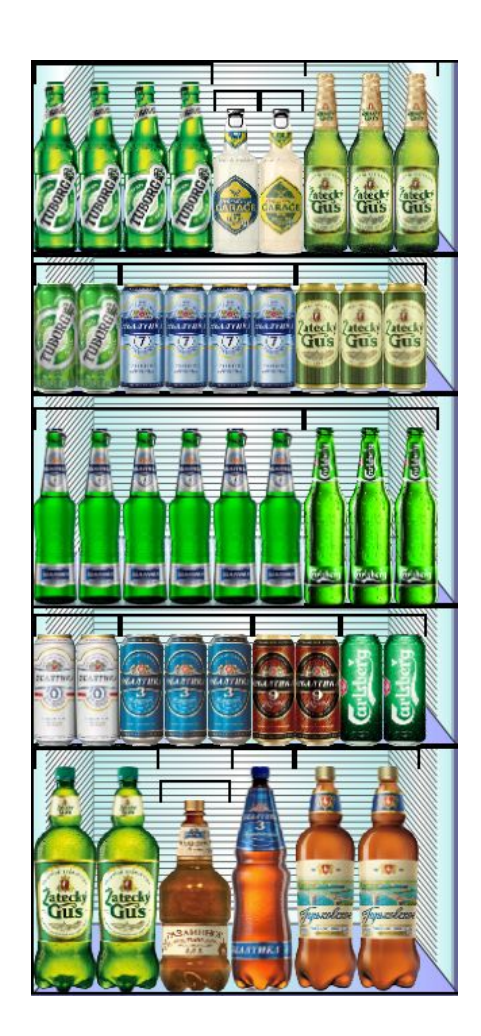

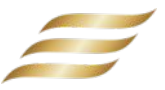

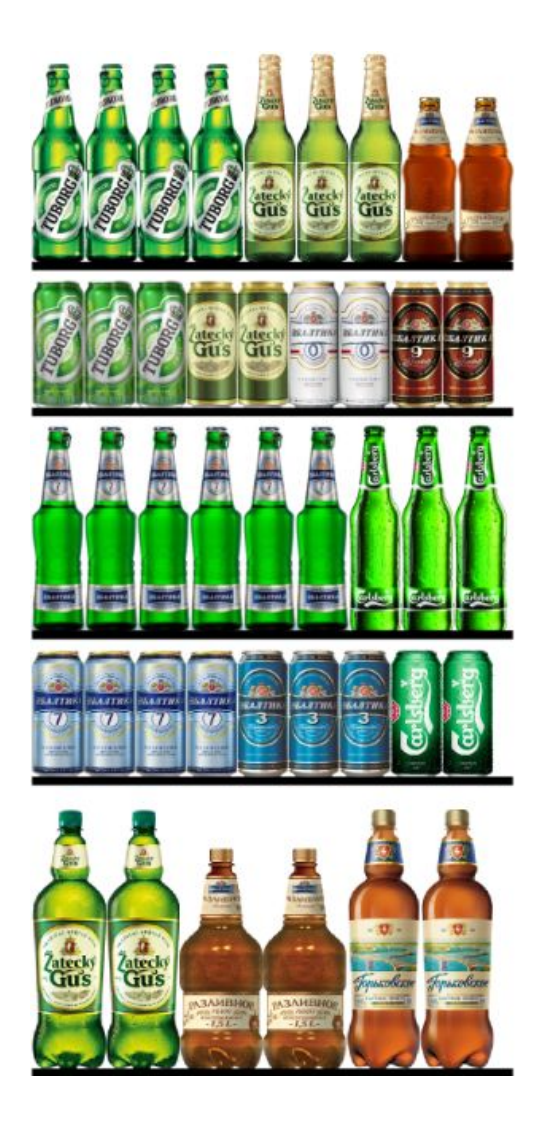

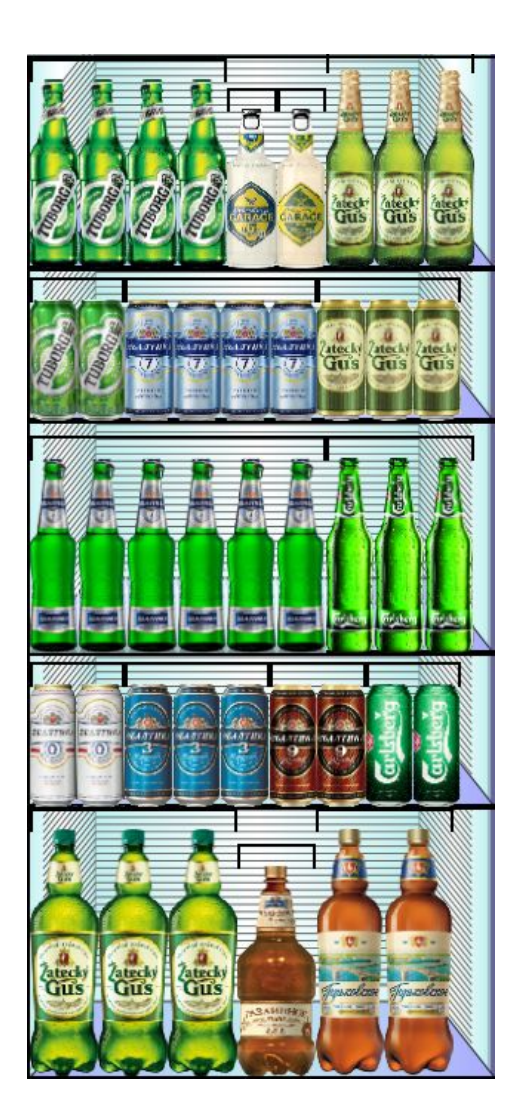

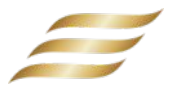

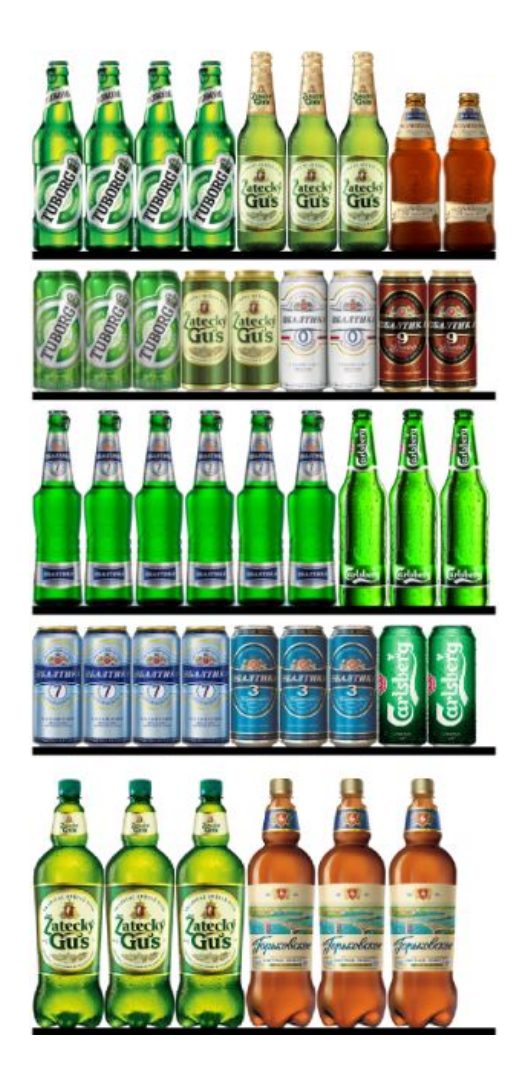

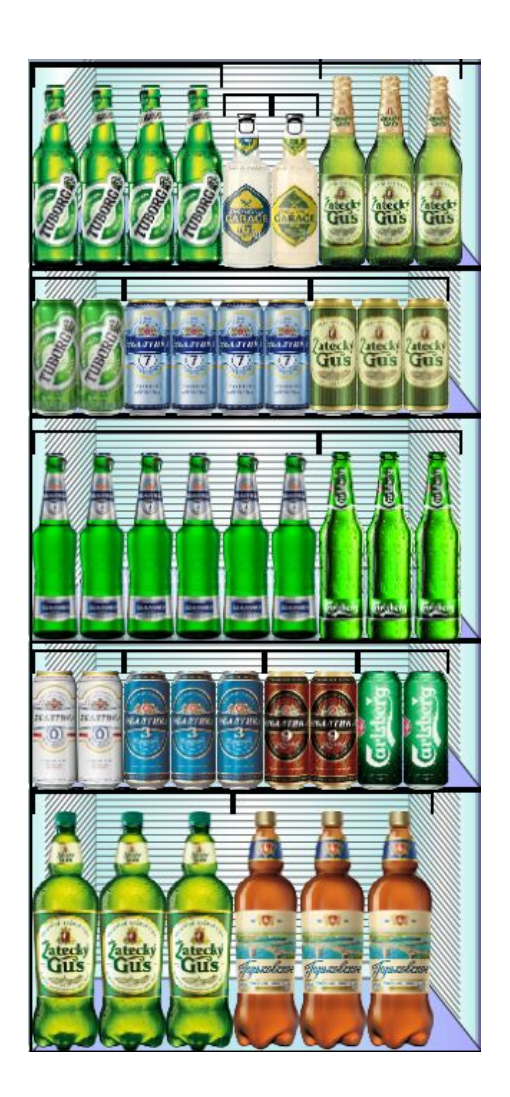

# Планограмма для 20 формата на ХО Ѕ 8\_8 фейсов

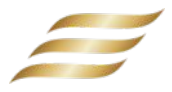

# Было

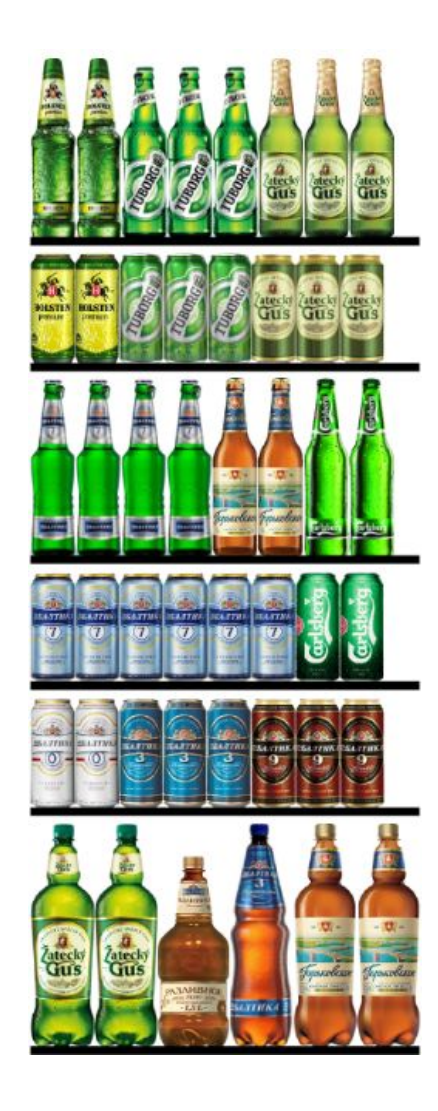

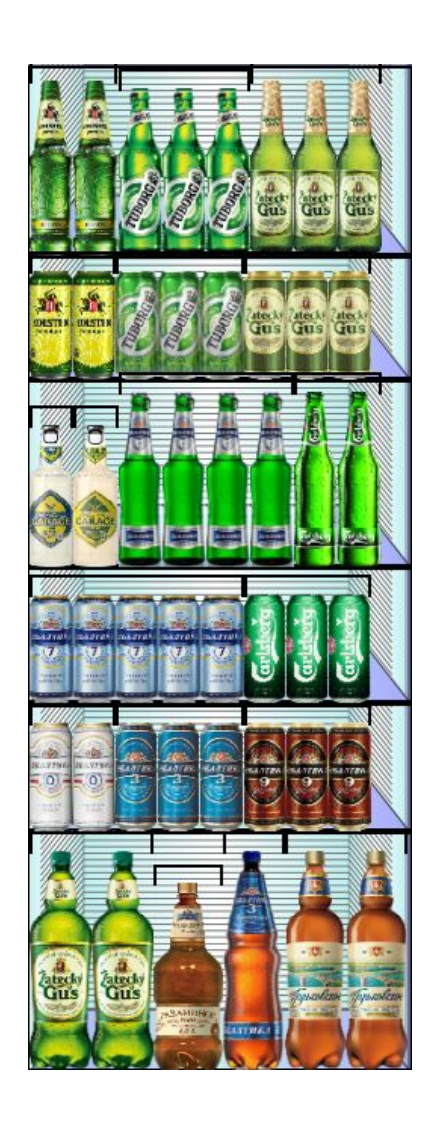

# Планограмма для 15 формата на ХО Ѕ 8\_8 фейсов

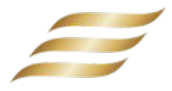

## Было

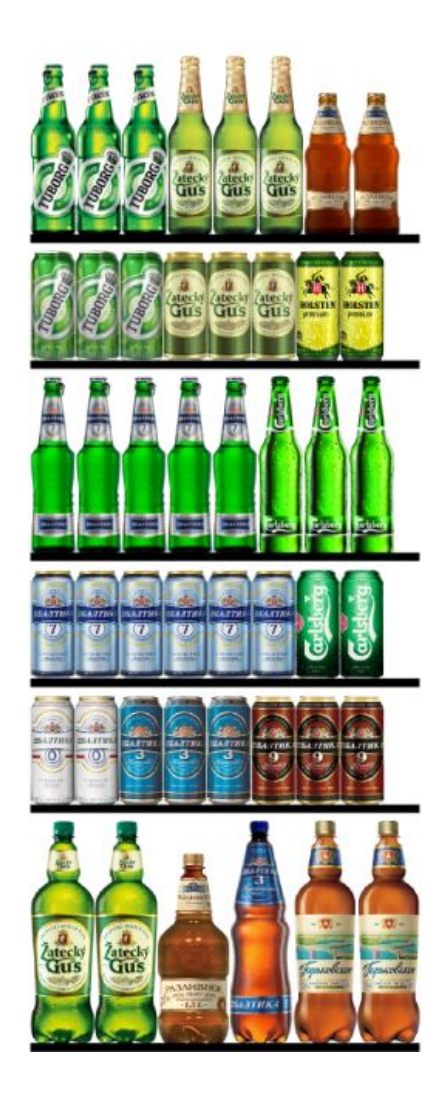

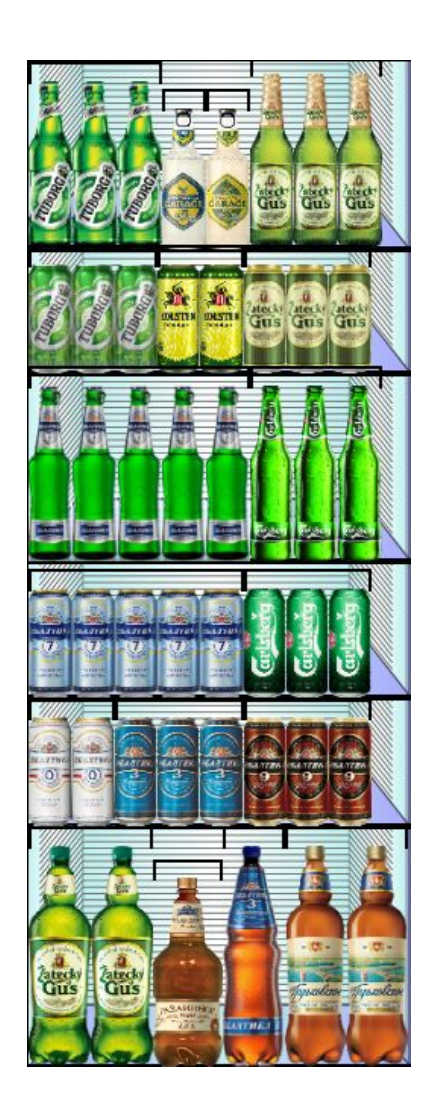

# Планограмма для 10 формата на ХО Ѕ 8\_8 фейсов

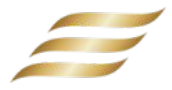

## Было

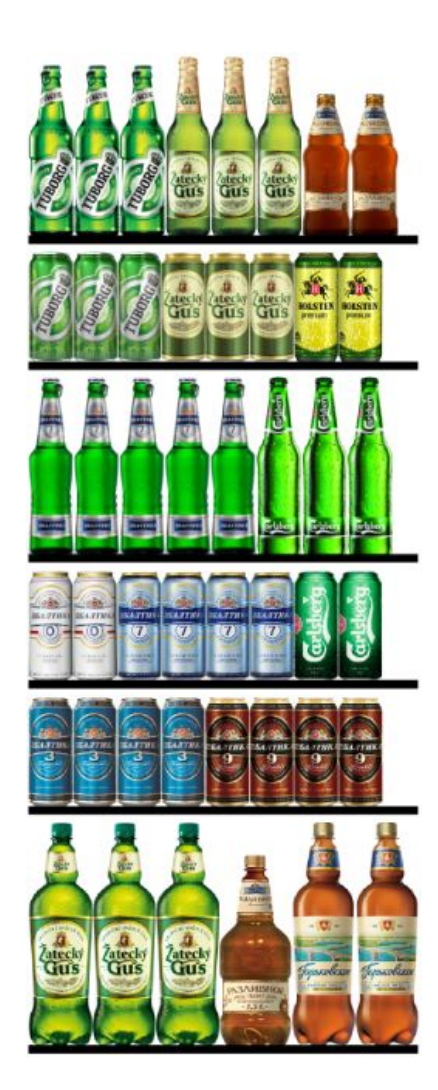

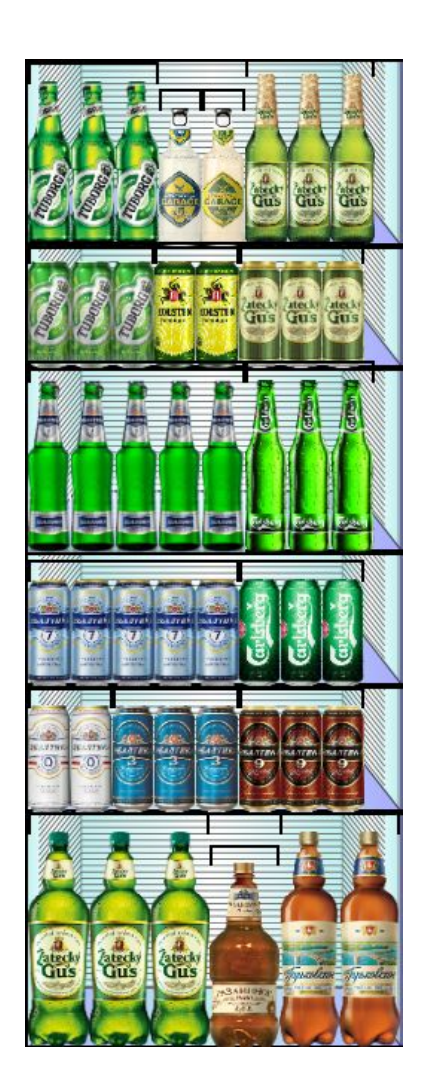

# Планограмма для 5 формата на ХО S 8\_8 фейсов

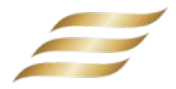

### Было

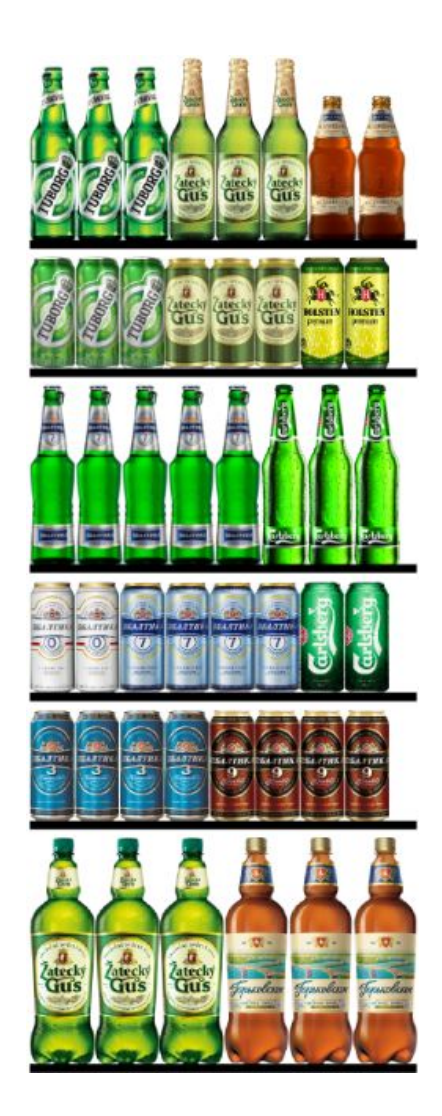

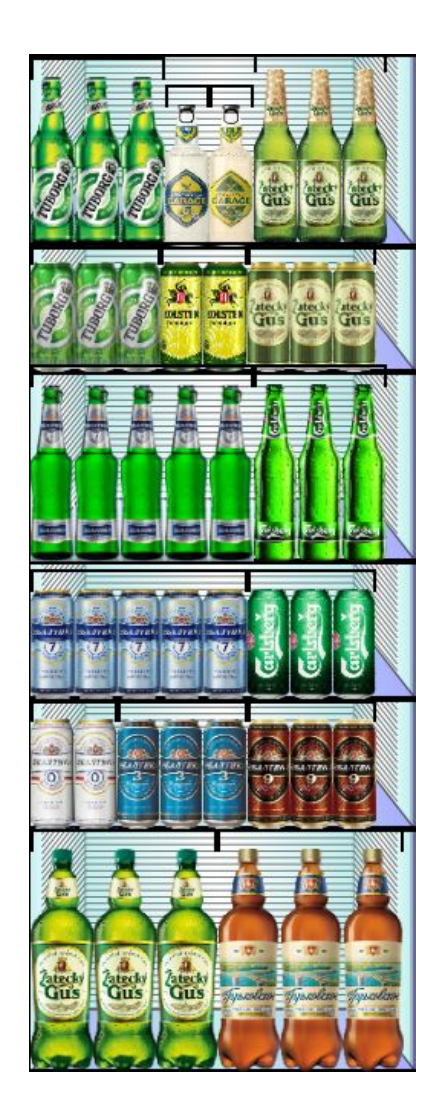

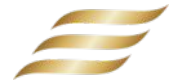

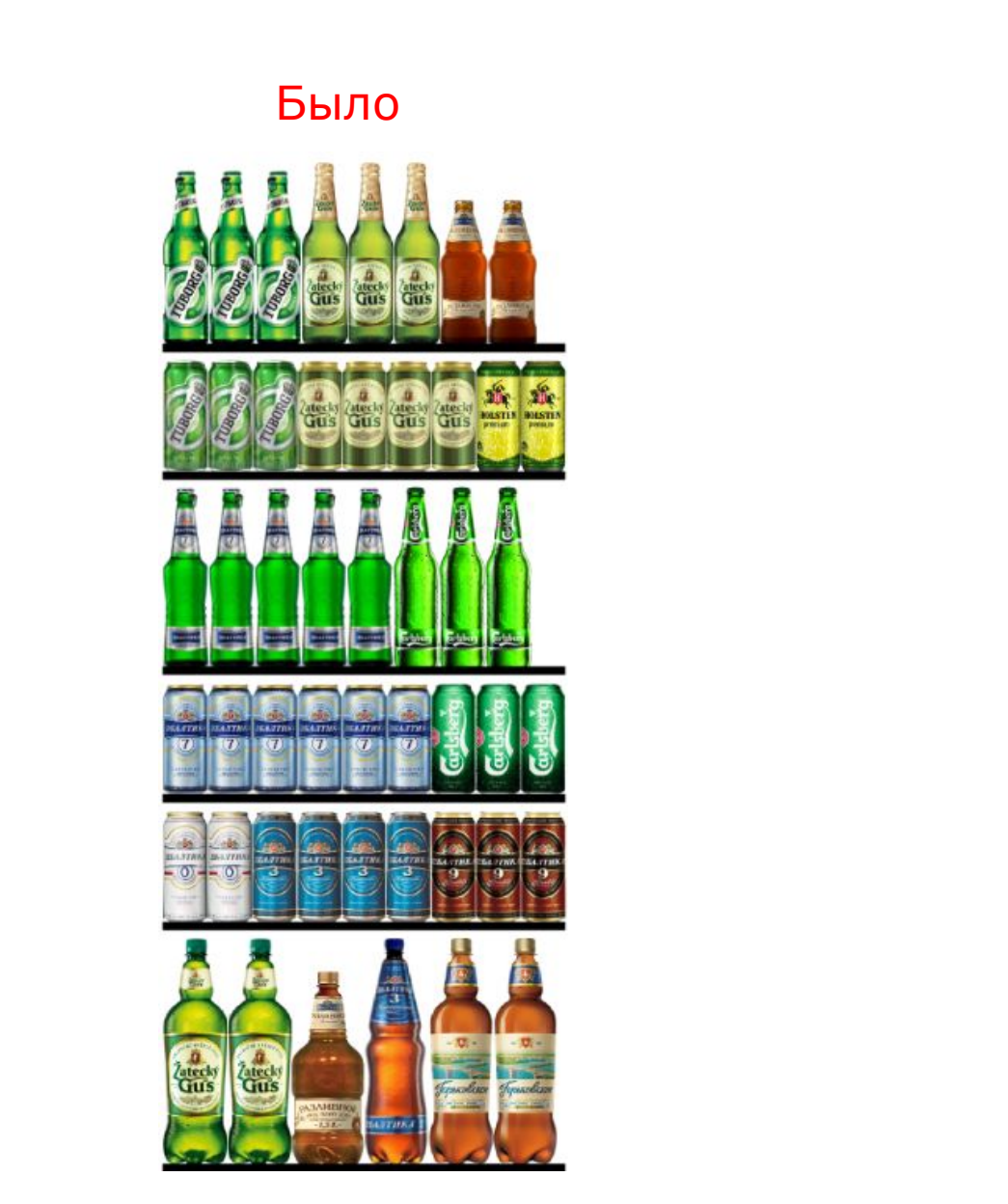

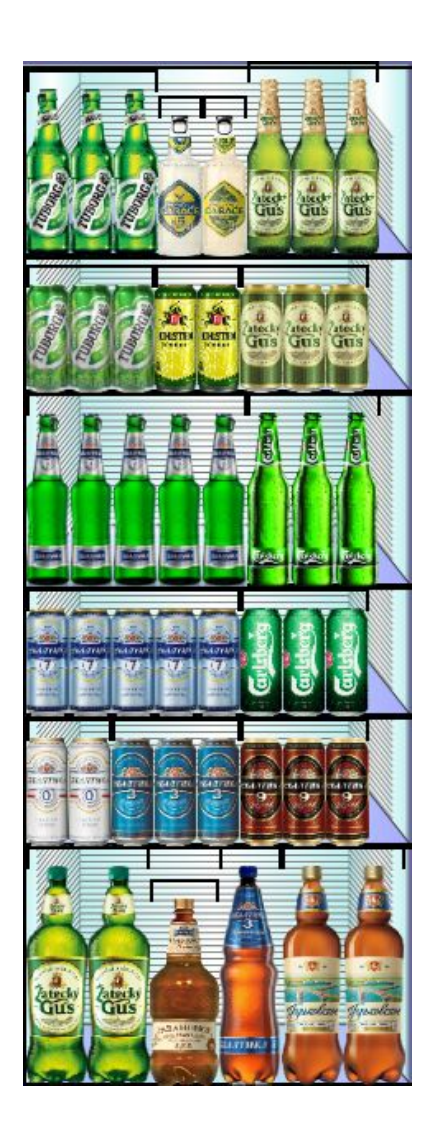

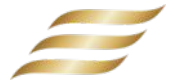

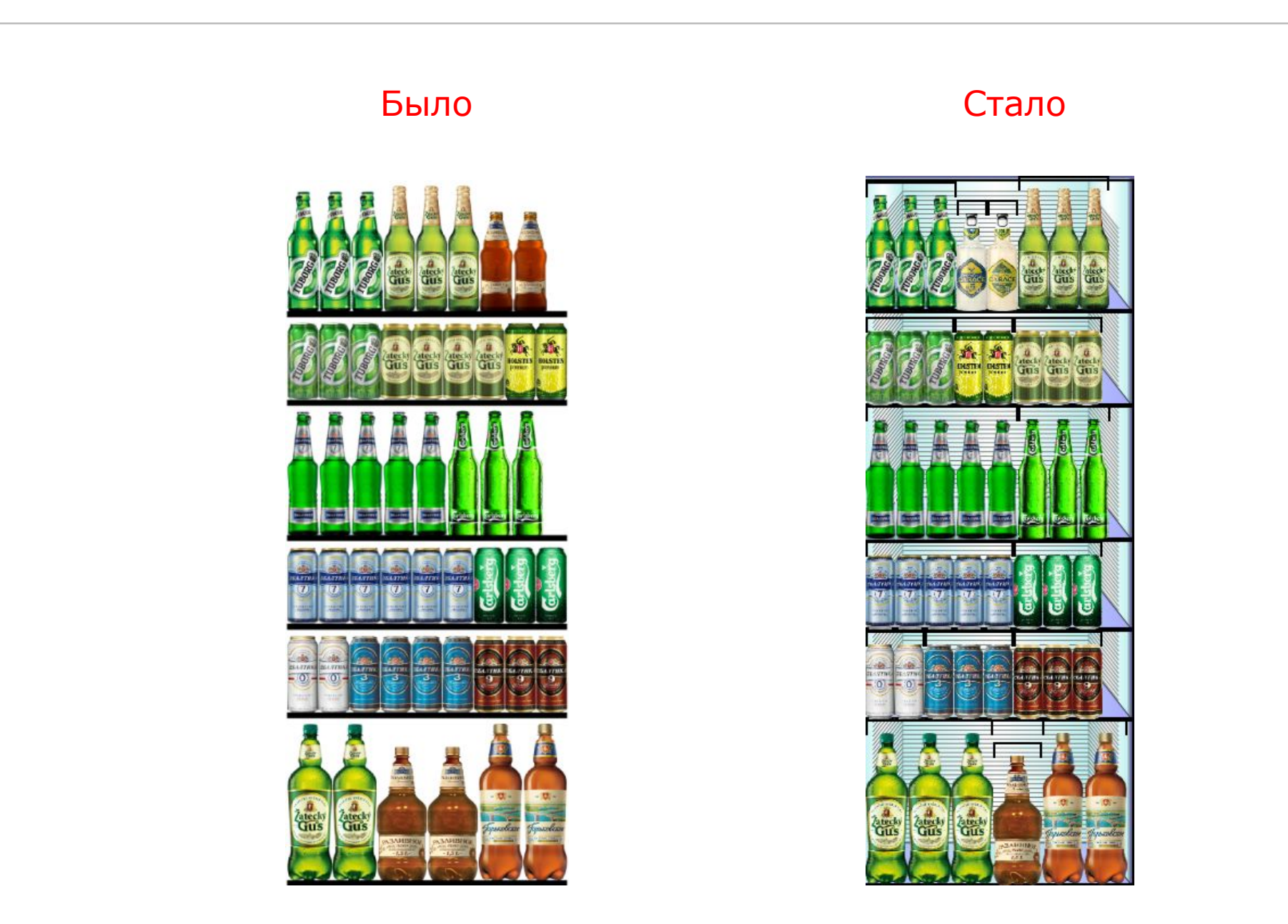

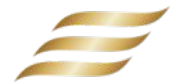

# Было Gus Gus Gus

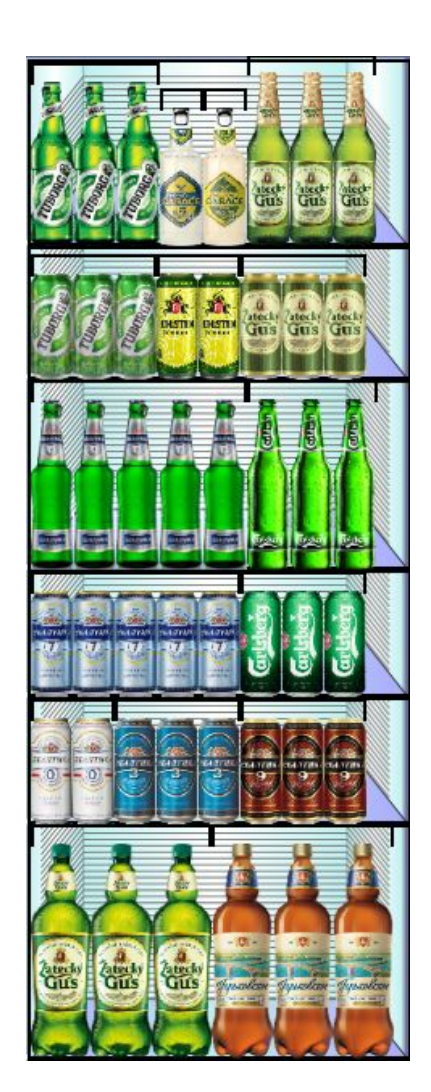